## IZDELAVA SVOJEGA KOLEDARJA

Tokrat boš ponovil/a znanje o oblikovanju tabel, ki si ga osvojil/a na prejšnji delavnici v mesecu decembru. Naučil/a se boš izdelati svoj koledar, ki bo krasil steno tvoje sobe. Pa začnimo!

1. Odpreš program Word.

| Vajustreznejši rezultati         |   |                                             |
|----------------------------------|---|---------------------------------------------|
| Word<br>Aplikacija               |   | w 🗐                                         |
| Aplikacije                       |   | Word                                        |
| WordPad                          | > | Aplikacija                                  |
| Iskanje v spletu                 |   |                                             |
| 🔎 👐 - Ogled rezultatov iz spleta | > | C Odpri                                     |
| Mape (2+)                        |   | $\sim$                                      |
| Dokumenti (5+)                   |   | Nedavno                                     |
|                                  |   | Sivanje smrečica                            |
|                                  |   | šivanje zajček za bonbone iz filca          |
|                                  |   | Okrasne kapice                              |
|                                  |   | BOŻIĆNI BINGO                               |
|                                  |   | 💼 medenjaki                                 |
|                                  |   | božiček iz papimatega krožnika in pravljica |
|                                  |   | 😟 ptičja hišica iz tetrapaka zadnja         |
|                                  |   | OBLIKUJEM TABELO                            |

2. Ko se ti odpre program, klikni prazen dokument (kot kaže slika spodaj).

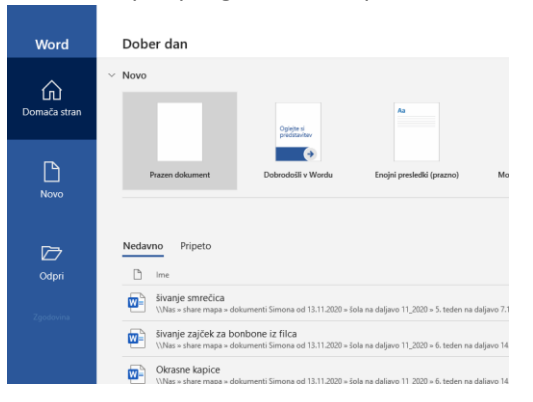

3. Klikni Vstavljanje / Tabela in pojdi na Hitre tabele in si izberi koledar (jaz sem izbrala koledar 2).

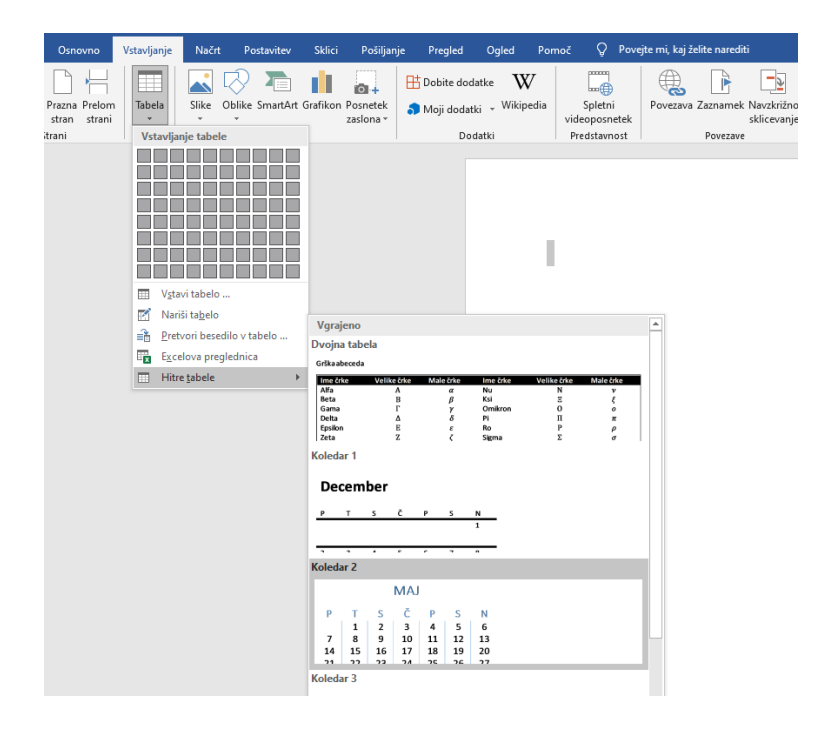

4. Odpre se ti koledar za mesec maj. Celo tabelo označiš (s klikom na dve puščici levo zgoraj). Nato klikneš na ta trikotnik in se ti odpre nova maska (glej drugo sliko spodaj).

|                                                                     |                                                    |                                                        |                                          |              |            |         |         |                     |                          |                          |                           |                     |                     | /                   |    |  |  |           |
|---------------------------------------------------------------------|----------------------------------------------------|--------------------------------------------------------|------------------------------------------|--------------|------------|---------|---------|---------------------|--------------------------|--------------------------|---------------------------|---------------------|---------------------|---------------------|----|--|--|-----------|
| Datoteka                                                            |                                                    | Vstavljanje                                            |                                          | Postavitev   | Pošiljanje | Pregled | Ogled I | Pomoč               | Načrt                    | Postavit                 |                           | ) Pove              | ijte mi, kaj :      | želite naredi       | ŧi |  |  |           |
| <ul> <li>✓ Vrstica</li> <li>○ Vrstica</li> <li>✓ Progast</li> </ul> | z glavo<br>z rezultati<br>to razdeljene vr<br>Možn | Prvi st<br>Zadnji<br>stice Stolpc<br>kosti slogov tabe | olpec<br>i stolpec<br>i, razdelje<br>tle | ni na pasove |            |         |         | P                   | T                        | N<br>S                   | III<br>IAJ<br>č           | Slo                 | sgi tabel           | N                   |    |  |  | e nicenje |
|                                                                     |                                                    |                                                        |                                          |              |            |         |         | 7<br>14<br>21<br>78 | 1<br>8<br>15<br>22<br>29 | 2<br>9<br>16<br>23<br>30 | 3<br>10<br>17<br>24<br>31 | 4<br>11<br>18<br>25 | 5<br>12<br>19<br>26 | 6<br>13<br>20<br>27 |    |  |  |           |
|                                                                     |                                                    |                                                        |                                          |              |            |         |         |                     |                          |                          |                           |                     |                     |                     |    |  |  |           |

| ⊟ 5·0 -                                                                                                    |                                                                |             |           |              |       |                      |              |  |  |               |     |
|----------------------------------------------------------------------------------------------------|----------------------------------------------------------------|-------------|-----------|--------------|-------|----------------------|--------------|--|--|---------------|-----|
| Datoteka Osnovno Vstavljanje Načrt Postavitev                                                                                | Sklici Pošiljanje                                              | Pregled Ogl | led Pomoč | Načrt Postav | tev 💡 | Povejte mi, kaj želi | ite naredīti |  |  |               |     |
| Vrstica z glavo     Vrstica z rezultati     Zadnji stolpec     Progasto razdeljene vrstice     Stolpci, razdeljeni na pasove | Pomeri                                                         |             |           |              |       |                      |              |  |  | Senčenje<br>• | Slo |
| Možnosti slogov tabele                                                                                                    | Navadne tabele                                                 |             |           |              |       |                      |              |  |  |               |     |
|                                                                                                    |                                                                |             |           |              |       |                      |              |  |  |               |     |
|                                                                                                    | Tabele kot mreže                                               |             |           |              |       |                      |              |  |  |               |     |
|                                                                                                    |                                                                |             |           |              |       |                      |              |  |  |               |     |
|                                                                                                    |                                                                |             |           |              |       |                      |              |  |  |               |     |
|                                                                                                    |                                                                |             |           |              |       |                      |              |  |  |               |     |
|                                                                                                    |                                                                |             |           |              |       |                      |              |  |  |               |     |
|                                                                                                    | Tabele kot seznami                                             |             |           |              |       |                      |              |  |  |               |     |
|                                                                                                    |                                                                |             |           |              |       |                      |              |  |  |               |     |
|                                                                                                    |                                                                |             |           |              |       |                      |              |  |  |               |     |
|                                                                                                    |                                                                |             |           |              |       |                      |              |  |  |               |     |
|                                                                                                    |                                                                |             |           |              |       |                      |              |  |  |               |     |
|                                                                                                    | Spremeni slog tabe           Počisti           Nov slog tabele | le          |           |              |       |                      |              |  |  |               |     |

5. Izbereš poljubno oblikovano tabelo. Jaz sem si jo izbrala v zeleni barvi.

| ⊟ <del>5</del> - ा -                                                                                                    |                   |               | Orodja za tal | iele       | Dokume    | nt1 - Word        |                |    |    |  |          |
|----------------------------------------------------------------------------------------------------|-------------------|---------------|---------------|------------|-----------|-------------------|----------------|----|----|--|----------|
| Detoteke Osnovno Vstavljanje Načrt Postavitev                                                                                     | Sklici Pošiljanje | Pregled Ogled | Pomoč         | Načrt Post | witev 🛛 🖓 | Povejte mi, kaj : | ielite na suit | -  |    |  |          |
| Vrstica z glavo Vrstica z gravu Urstica z rezultati Vrstica z rezultati Vrogacto razdeljene vrstice Stolpci, razdeljeni na pasove |                   |               |               |            |           |                   |                |    |    |  | senčenje |
| Možnosti slogov tabele                                                                                                    |                   |               |               |            |           | Slogi tabel       |                |    |    |  |          |
|                                                                                                    |                   |               |               |            |           |                   |                |    |    |  |          |
|                                                                                                    |                   |               | * Ma          |            |           |                   |                |    |    |  |          |
|                                                                                                    |                   |               |               |            |           |                   |                |    |    |  |          |
|                                                                                                    |                   |               | P             | т          | s         | č                 | P              | s  | N  |  |          |
|                                                                                                    |                   |               |               | 1          | 2         | 3                 | 4              | 5  | 6  |  |          |
|                                                                                                    |                   |               | 7             | 8          | 9         | 10                | 11             | 12 | 13 |  |          |
|                                                                                                    |                   |               | 14            | 15         | 16        | 17                | 18             | 19 | 20 |  |          |
|                                                                                                    |                   |               | 21            | 22         | 23        | 24                | 25             | 26 | 27 |  |          |
|                                                                                                    |                   |               | 28            | 29         | 30        | 31                |                |    |    |  |          |
|                                                                                                    |                   |               |               |            |           |                   |                |    |    |  |          |
|                                                                                                    |                   |               |               |            |           |                   |                |    |    |  |          |
|                                                                                                    |                   |               |               |            |           |                   |                |    |    |  |          |

6. Nato spremeniš ime meseca, vstaviš pravilna števila (tako da se ti skladajo dnevi in datumi) in tabelo preoblikuješ po svojih željah (jaz sem dneve v tednu napisala s celo besedo). Nato dodaš še poljubno sliko, ki bo odražala značilnosti meseca. Označiš lahko tudi pomembne datume in pod njih napišeš opis. Koledar izdelaj za celo leto oziroma vseh 12 mesecev.

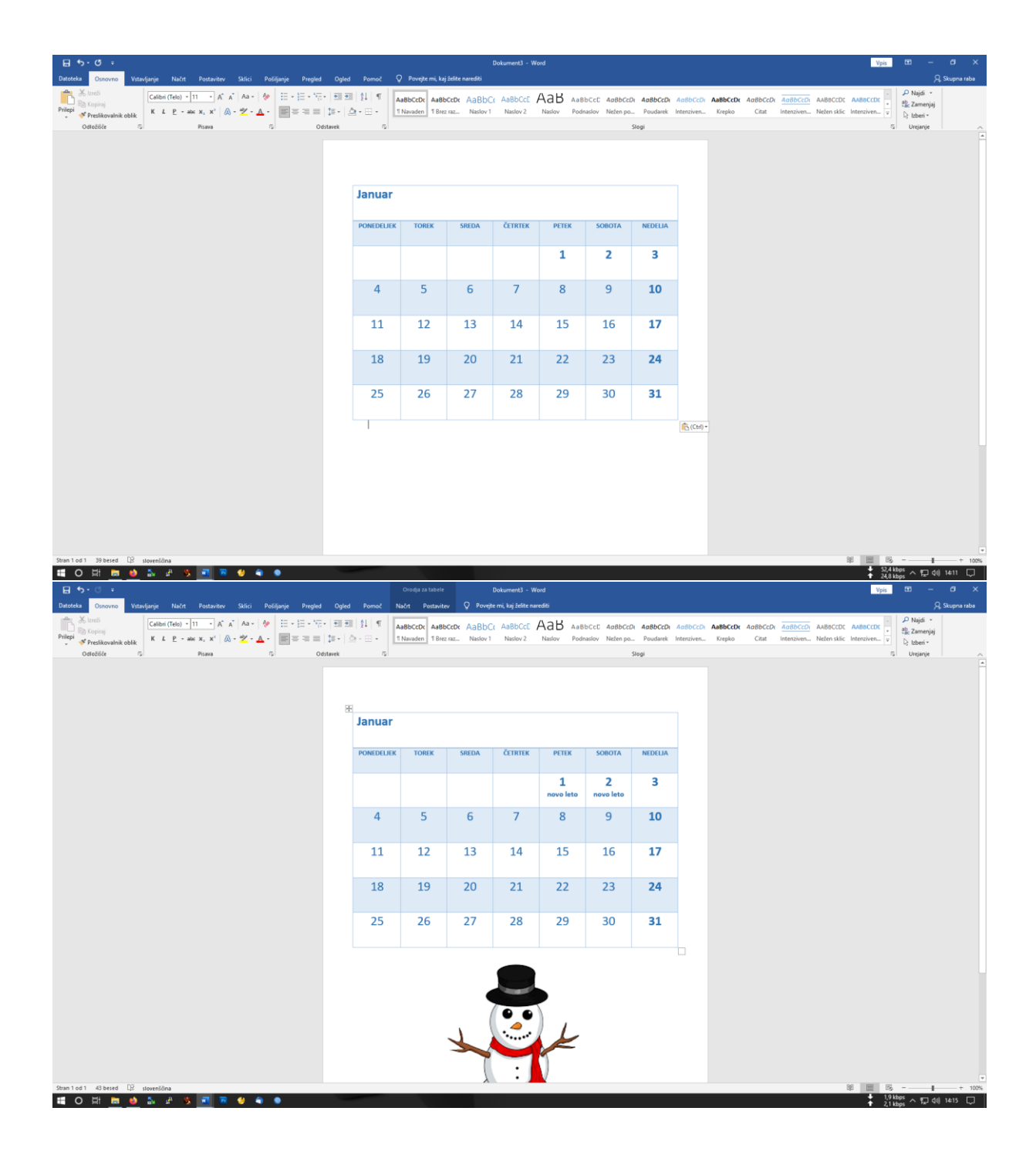